# Expedia TAAP

# Submitting your W8-BEN-E Tax Form

Since Expedia TAAP is part of the Expedia Group, a registered company in the United States, all businesses that earn income from Expedia TAAP need to complete an IRS tax form. Submitting your tax form is vital, as it allows Expedia TAAP to pay your commissions in a timely manner.

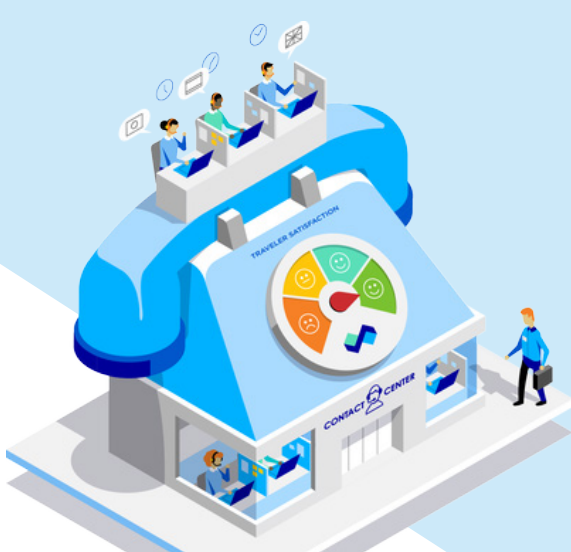

# Step 1. Head to your Expedia TAAP profile

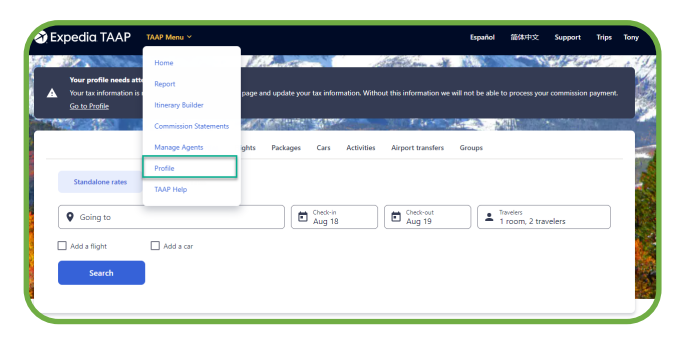

# Step 3. Complete the tax form

Once you selected the right tax form, accept the Adobe terms and conditions at the bottom of the page to start completing the form.

| (Rev. C         | October 2021)<br>ment of the Treasury   | ► For use by individuals.<br>► Go to www.irs.gov/FormW88E<br>► Give the withheld | Ig and Reporting<br>Entities must use Form<br>V for instructions and the | W-8BEN-E.                    | )<br>ion.              | OMB No. 1545-1621                |
|-----------------|-----------------------------------------|----------------------------------------------------------------------------------|--------------------------------------------------------------------------|------------------------------|------------------------|----------------------------------|
| Do N            | OT use this form                        | and and term to the initiality                                                   | ing agent of payer, bot                                                  | ior bena to are in           | ~                      | Instead use Form                 |
| • You           | are NOT an indivi                       | dual                                                                             |                                                                          |                              |                        | W-AREN-                          |
| • You           | are a U.S. citizen                      | or other U.S. person, including a resident alier                                 | individual                                                               |                              |                        |                                  |
| • You           | are a beneficial o                      | wher claiming that income is effectively come                                    | cted with the conduct of                                                 | trade or business            | within the Unite       | ad States                        |
| (oth            | er than personal s                      | lervices)                                                                        |                                                                          |                              |                        | W-8E0                            |
| • You           | are a beneficial o                      | wner who is receiving compensation for perso                                     | nal services performed in                                                | the United States            |                        | 8233 or W-                       |
| • You           | are a person acti                       | ng as an intermediary                                                            |                                                                          |                              |                        | W-8IM                            |
| Note:<br>provid | lf you are reside<br>ded to your jurisd | nt in a FATCA partner jurisdiction (that is, a M<br>iction of residence.         | lodel 1 IGA jurisdiction w                                               | rith reciprocity), ce        | rtain tax acco         | unt information may b            |
| Par             | ti Identifi                             | cation of Beneficial Owner (see inst                                             | ructions)                                                                |                              |                        |                                  |
| <b>1</b>        | Name of individ                         | ual who is the beneficial owner                                                  |                                                                          | 2 Country of ci              | tizenship              |                                  |
| <u>^</u>        |                                         |                                                                                  |                                                                          | *Select                      |                        |                                  |
| *               | Permanent resi                          | sence address (street, apt. or suite no., or rura                                | route). Do not use a P.C                                                 | J. box or in-care-           | of address.            |                                  |
|                 | City or town, st.                       | ate or province. Include postal code where apr                                   | ropriate.                                                                |                              | Country                |                                  |
| *               |                                         |                                                                                  |                                                                          |                              | *Select                |                                  |
| 4               | Mailing address                         | (if different from above)                                                        |                                                                          |                              |                        |                                  |
|                 |                                         |                                                                                  |                                                                          |                              |                        |                                  |
|                 | City or town, st                        | ate or province. Include postal code where app                                   | propriate.                                                               |                              | Country                |                                  |
| _               |                                         |                                                                                  |                                                                          |                              | Select                 |                                  |
|                 | U.S. taxpayer k                         | dentification number (SSN or TTN), if required (                                 | see instructions)                                                        |                              |                        |                                  |
| 60              | Eoreign tax idea                        | tifuing number (see instructions)                                                | Bb. Check if ETIN not                                                    | locally required             |                        |                                  |
| 0.              | Torong Trace Toron                      | anying namow (we maddesona)                                                      | ob onecent menor                                                         | require a .                  |                        |                                  |
| 7               | Reference num                           | ber(s) (see instructions)                                                        | 8 Date of birth (MM                                                      | -DD-YYYY) (see in            | structions)            |                                  |
| W:              | 507602                                  |                                                                                  | *                                                                        |                              |                        |                                  |
| Par             | till Claim o                            | of Tax Treaty Benefits (for chapter 3                                            | purposes only) (see                                                      | instructions)                |                        |                                  |
| 9               | I certify that the                      | beneficial owner is a resident of Select.                                        |                                                                          | *                            | within the me          | aning of the income ta           |
| 10              | treaty between                          | the United States and that country.                                              | The baseficial surror in                                                 | alaiming the provi           | cione of Astisla       | and passage                      |
| 10              | apecial rates a                         | of the treaty identified on line                                                 | 9 above to claim a                                                       | % rate of withhold           | ting on (specif        | (and paragraph)                  |
|                 |                                         |                                                                                  |                                                                          |                              | ang on (oppoin         | y type of incomp.                |
|                 | Explain the add                         | itional conditions in the Article and paragraph                                  | the beneficial owner mee                                                 | ts to be eligible for        | the rate of wit        | hholding:                        |
| _               |                                         |                                                                                  |                                                                          |                              |                        |                                  |
| Pari            | Certific                                | ation                                                                            |                                                                          |                              |                        |                                  |
| Under p         | venaities of perjury, I dec             | lare that I have examined the information on this form and to the                | best of my knowledge and belief                                          | it is true, correct, and con | plete. I further certi | ly under penalties of perjury th |
| I am     relat  | the individual that is                  | s the beneficial owner (or am authorized to sign for th                          | e individual that is the benefi                                          | cial owner) of all the i     | ncome or proces        | ids to which this form           |
| • The           | person named on lin                     | e 1 of this form is not a U.S. person;                                           |                                                                          |                              |                        |                                  |
| • This          | form relates to:                        |                                                                                  |                                                                          |                              |                        |                                  |
| (a) ir          | come not effectively                    | connected with the conduct of a trade or business i                              | n the United States;                                                     |                              |                        |                                  |
| (b) ir          | noome effectively co                    | nnected with the conduct of a trade or business in th                            | e United States but is not su                                            | bject to tax under an        | applicable incon       | te tax treaty;                   |
| (c) #           | he partner's share of                   | a partnership's effectively connected taxable income                             | r; or                                                                    |                              |                        |                                  |
| (d) ti          | he partner's amount                     | realized from the transfer of a partnership interest su                          | bject to withholding under se                                            | iction 1446(f);              |                        |                                  |
|                 |                                         |                                                                                  |                                                                          |                              |                        |                                  |
|                 |                                         |                                                                                  |                                                                          |                              |                        |                                  |
|                 | By clic                                 | king continue, I acknowledge that I have read and ag                             | ree to the Adobe Terms of U                                              | se, See                      | 0.0                    |                                  |

We've made it easy for you to complete the form, just follow the prompts. If information is missing, we will let you know before you can submit the form.

#### Step 2. Open the tax form relevant to you

- If your agency operates outside of the United States and is represented by a Business Entity, you need to submit a W8-BEN-E form. Select 'Corporation' from the options.
- If your agency operates outside of the United States and is represented by an Individual/Sole Trader, please submit a W8-BEN-E form.

| We're missing critical tax information, and won't be able to process commission payments until a tax form has been submitted and verified. |  |
|----------------------------------------------------------------------------------------------------|--|
|                                                                                                    |  |
| Submitting a tax form                                                                                                    |  |
| Determine the appropriate tax form for your travel agency:                                                                                 |  |
| If your agency operates in the United States, please submit a W9 form.                                                                     |  |
| <ul> <li>If your agency operates outside of the United States and is represented by an individual, please submit a W8-BEN form.</li> </ul> |  |
| If your agency operates outside of the United States and is represented by a business entity, please submit a W8-BEN-E form.               |  |
| Please allow 5 business days for verification once your form has been submitted.                                                           |  |
|                                                                                                    |  |

### Step 4. Sign and accept the form submission

Once you have completed all the mandatory fields, you need to submit the form. Select 'Click to sign'.

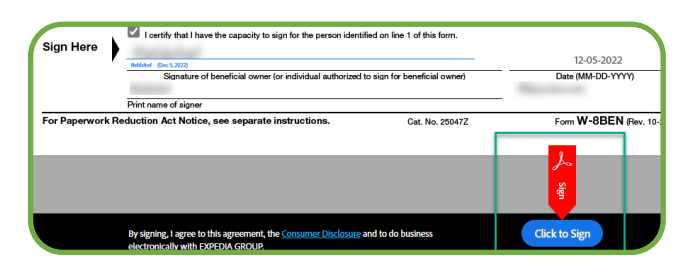

Shortly after, you will receive an email from Adobe Sign <adobesign@adobesign.com> to verify the submission. Your form is not submitted until the verification takes place.

### Expedia TAAP Sales Support

1800 726 618 (option 1) expedia-au@discovertheworld.com Office hours Mon – Fri 9am – 5pm AEDT **Expedia TAAP Call Center** 1800 726 618 Office hours 24 hours, 7 days a week

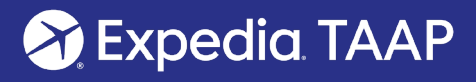